# 31.5 Mapping I/O to the FLEX NETWORK Analog Unit

#### 31.5.1 Device Settings for the FLEX NETWORK

When connecting a FLEX NETWORK unit to the GP, select the display model which supports it.

You can connect multiple I/O units.

#### Model of FlexNetwork Analog Unit and Number of Occupied Stations

The following table lists the type and number of points, and number of occupied stations for the FLEX NETWORK analog unit.

| Туре   | Model     | No. of Points | No. of Occu-<br>pied Stations | Page for<br>Details |  |
|--------|-----------|---------------|-------------------------------|---------------------|--|
| Analog | FN-AD02AH | 2chA/D        | 1 station                     |                     |  |
|        | FN-AD04AH | 4chA/D        | 4 stations                    | P no no 21 21       |  |
|        | FN-DA02AH | 2chD/A        | 1 station                     | - page 31-21        |  |
|        | FN-DA04AH | 4chD/A        | 4 stations                    |                     |  |

## Setup Procedure

1 In the I/O Driver Settings window, select the I/O unit to be configured, and click [Setting].

| I/O Driver Settings                                                    |
|------------------------------------------------------------------------|
| Int. Driver 1                                                          |
|                                                                        |
| FLEX NETWORK Driver(ID:#1)<br>Transfer speed:6Mbps I/O Driver Settings |
|                                                                        |
|                                                                        |
|                                                                        |
| <u>U</u> nit                                                           |
| S-No Model Details                                                     |
| 1 FN-X16TS Input Points:16 Type:Bit                                    |
|                                                                        |
|                                                                        |
|                                                                        |
| Add Setting Bemove                                                     |
|                                                                        |

**2** The [Unit Settings] dialog box is displayed. To change the type, in the [Model] area, select the model of I/O unit. (e.g. [Analog] and "FN-AD02AH").

| 📙 Unit Settings                                                         | ×                                    |
|-------------------------------------------------------------------------|--------------------------------------|
| <u>M</u> odel                                                           | Information                          |
| Analog<br>FN-AD02AH<br>FN-AD04AH<br>FN-DA02AH<br>FN-DA02AH<br>FN-DA04AH | TCH<br>Range0-10V<br>Filter typemone |
| <u>S-No.</u> 1                                                          | <u>D</u> etails                      |
|                                                                         | <u>Q</u> K <u>C</u> ancel            |

- **NOTE** The type of the I/O unit can be selected in the top left menu.
  - On the right, the detailed specifications of the selected I/O unit are displayed.
- **3** In [S-No.] enter the S-No. for the connected I/O unit.

| 🛃 Unit Settings                                                       | ×                                                   |
|-----------------------------------------------------------------------|-----------------------------------------------------|
| Model<br>Analog ▼<br>FN-AD04AH<br>FN-AD04AH<br>FN-DA04AH<br>FN-DA04AH | Infomation<br>ICH<br>Range-0-10V<br>Filter typenone |
|                                                                       |                                                     |

• 1 to 63 can be set for S-No., and the same S-No. cannot be set in the same FLEX NETWORK.

<sup>(</sup> ■ Model of FlexNetwork Analog Unit and Number of Occupied Stations" (page 31-21)

- 4 To change the details of the I/O unit, click [Details].
- 5 The [Details] dialog box is displayed. Change the settings and click [OK].

• For the detail settings of the unit, refer to the following section. <sup>(3)</sup> "31.5.3 Setup Guide for the FLEX NETWORK Analog Unit ■ Unit Detail Settings" (page 31-26)

6 In the [Unit Settings] dialog box, click [OK] to apply the changed settings.

| S-No | Model     | Details     |
|------|-----------|-------------|
| 1    | FN-AD02AH | Range:0-10V |

7 To add an I/O unit, click [Add]. In the displayed [Unit Settings] dialog box, specify the settings in the same way as in steps 2 to 6.

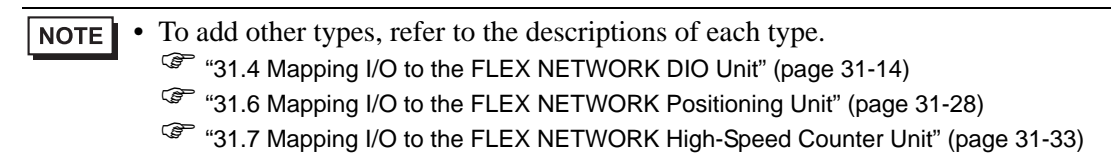

8 After completing the device settings for the FLEX NETWORK, map addresses to the I/O terminals.

NOTE "31.5.2 I/O Terminals in the FLEX NETWORK Analog Unit" (page 31-23)

#### 31.5.2 I/O Terminals in the FLEX NETWORK Analog Unit

Displays the I/O Screen and maps addresses to the I/O terminals in the FLEX NETWORK analog unit.

## ■ Displaying the I/O Screen

1 Click the [Screen List] tab to open [Screen List] Window.

| Screen List       |         | 4 X        |
|-------------------|---------|------------|
| Screen Type All   |         | •          |
| Refine Search     |         | Search     |
| 12 <b>6 8 ×</b> 1 | l 💋 🍇   |            |
| 🚱 Base Screen     |         |            |
|                   | 0001    | (Untitled) |
| 🚱 Window Screen   |         |            |
| 🎲 Logic Screen    |         |            |
|                   | INIT    | (Untitled) |
|                   | MAIN    | (Untitled) |
| 🚱 I/O Screen      |         |            |
|                   | FLEX N  | (Untitled) |
| •                 |         |            |
| 🕅 Syste 🔛 Addr    | e 🚺 Con | 🔡 Scree    |

• If the [Screen List] tab is not displayed in the Work Space, on the [View (V)] menu, point to [Work Space (W)] and then click [Screen List Window (G)].

2 Double-click the [I/O Screen] to display the I/O in the workspace.

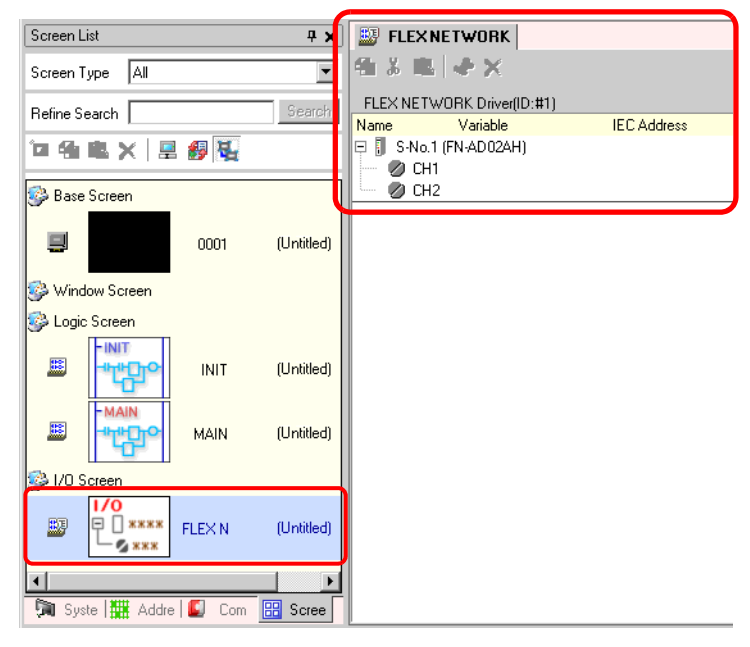

• For how to map addresses to I/O terminals, refer to the following section.

## ■ I/O Terminal Operations

An I/O terminal to which an address is mapped operates as described below.

- The A/D conversion unit converts an analog input value to a digital value.
- In the opposite way, the D/A conversion unit converts a digital input value to an analog value.
- For details, refer to "Analog Unit Users Manual 2.3 Diagram of Analog Characteristics".
- For details on how to acquire data values according to the filter type, refer to "Analog Unit Users Manual 2.4 Analog/Digital Conversion".
- If a power interruption occurs on the I/O unit, the driver can recognize it and resume communications after the power is restored.

# 31.5.3 Setup Guide for the FLEX NETWORK Analog Unit

#### ■ I/O Screen

| 🔁 🐰 I   | 🔁 🖑 🗙 👘           |             |  |
|---------|-------------------|-------------|--|
| FLEX NE | TWORK Driver(ID:# | 1)          |  |
| Name    | Variable          | IEC Address |  |
| 🕀 👖 S-1 | No.1 (FN-AD02AH)  |             |  |
|         | CH1               | (%0W.1.1.1) |  |
| I 🐻 (   | CH2               |             |  |
|         |                   |             |  |
|         |                   |             |  |
|         |                   |             |  |
|         |                   |             |  |

| Setting     | Description                                                                    |
|-------------|--------------------------------------------------------------------------------|
| Сору 🔁      | To copy a variable select it and click the icon.                               |
| Cut 👗       | To cut a variable select it and click the icon.                                |
| Paste 🖪     | To paste a variable, Copy or Cut it to the clipboard and then click the icon.  |
| Edit 🗳      | To change a variable or register a new variable, select it and click the icon. |
| Delete X    | To delete a variable select it and click the icon.                             |
| Name        | Displays the terminal ID symbol.                                               |
| Variable    | Displays the address mapped to the terminal.                                   |
| IEC Address | Displays the I/O address (IEC address).                                        |

# Unit Detail Settings

| 🔜 Ditails 🛛 🗙                                                                                                    | 🔜 Ditails 🛛 🔀                                                                                                    |
|----------------------------------------------------------------------------------------------------|----------------------------------------------------------------------------------------------------|
| Mode       © 20H         1CH       © 20H         Banee       0-10V         0-10V       Image         0-10V       Image         0-10 | 1CH       Filter         Type       Type         none       Sampling Frequency         2       3         B       C         Drop high/low       Drop high/low         3CH       Filter         Type       C         none       Sampling Frequency         2       A         Sampling Frequency       A         Sampling Frequency       Sampling Frequency         3CH       Filter         Type       none         Sampling Frequency       Sampling Frequency         2       A         4       A |
| 2chA/D<br>(FN-AD02AH)                                                                                                    | Drop high/low Drop high/low                                                                                                    |
| Ditails         X           Mode         C         1CH         © 2CH           1CH         2CH         Range         0-10V           0-10V         Image         0-10V         Image                                                                                                    | 4chA/D<br>(FN-AD04AH)                                                                                                    |

2chD/A (FN-DA02AH)

<u>o</u>k )

<u>C</u>ancel

| Setting | Description                                                                                                    |
|---------|----------------------------------------------------------------------------------------------------|
| Mode    | Select [2CH] or [1CH] in the 2-ch analog unit.<br>[2CH] is set by default.                                                                                                    |
| Range   | Set the range (resolution ) in the 2-ch analog unit.<br>0-10V : 0 - 4095<br>0-20mA : 0 - 4095<br>4-20mA : 0 - 4095<br>[0-10V] is set by default.<br>NOTE<br>• The range (resolution) of the 4-ch analog unit is set in the main<br>unit.<br>0-5V : 0 - 4095<br>1-5V : 0 - 4095<br>0-10V : 0 - 4095<br>-5-5V : -2047 - 2047<br>-10-10V: -2047 - 2047<br>0-20mA: 0 - 4095<br>4-20mA: 0 - 4095 |

Continued

| Setting            | Description                                                                                                    |
|--------------------|----------------------------------------------------------------------------------------------------|
| Filter Type        | Select the filter type.<br>2-ch analog : None, Moving Average<br>4-ch analog : None, Average, Moving Average<br>[None] is set by default.<br>For details on filter, refer to "Analog Unit Users Manual 2.4 Ana-<br>log/Digital Conversion".                              |
| Sampling Frequency | Select the number of samples for A/D conversion. When the filter type is set to [None], this option can be selected.<br>2-ch analog : $2/4/8/16/32/64$<br>4-ch analog : $2/4/8/16/32/64/128/256/512/1024/2048/4096/$<br>8192/16384/32768/65535<br>[2] is set by default. |
| Drop high/low      | Specify whether to remove the maximum and minimum values in<br>the sample data. This option can be selected if the number of sam-<br>ples for A/D conversion is set to 4 or higher. If the number of sam-<br>ples is fewer than 4, this option cannot be selected.       |